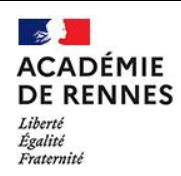

# Pix : Analyser les résultats d'une campagne de collecte des profils des élèves

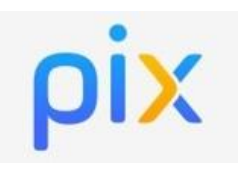

Mise à jour le 02/12/2020

## Objectif du tutoriel :

# Analyser les résultats d'une campagne de collecte des profils des élèves.

Cette campagne permet de collecter les profils des élèves et d'avoir des informations sur leur profil. Elle permet aux enseignants d'avoir une vue simplifiée sur les profils des élèves (le score en Pix, le compte est-il certifiable ou pas, les compétences certifiables) ou une vue détaillée en cliquant sur un nom d'élève.

La détaillée de l'élève correspond à une photographie à un instant « t » et n'est pas mis à jour automatiquement. Pour visualiser à nouveau le profil, il faut créer une nouvelle campagne de collecte

1. Se connecter à Pix Orga en allant directement à l'adresse suivante : orga.pix.fr

### 2. Cliquer sur le menu « Campagnes » et retrouvez la campagne de collecte

| <ul> <li>Collecte des profils des élèves de 3ème A</li> </ul>                                                    | code<br>FNA POST 84 | Participants<br>2 | Profils reçus<br>2 |
|----------------------------------------------------------------------------------------------------|---------------------|-------------------|--------------------|
| Détails Participants (2)                                                                                         |                     | Exporter les rés  | sultats (.csv)     |
| Lien direct<br>https://app.pix.fr/campagnes/FN1000134                                                            |                     |                   |                    |
| Texte de la page d'accueil<br>Campagne permettant de collecter les profils Pix des élèves de la classe de 3ème A |                     |                   |                    |
| Modifier Archiver                                                                                                |                     |                   |                    |

Pour cette campagne, il y a 2 élèves qui y ont participé et ces 2 élèves ont renvoyé leurs résultats.

### 3. Cliquer sur l'onglet « Participants » pour connaitre les résultats de chaque élève

| •                           | <u> </u>         | P               |           |                   |                   |                    |
|-----------------------------|------------------|-----------------|-----------|-------------------|-------------------|--------------------|
| <ul><li>← Collect</li></ul> | e des profils    | s des élèves de | e 3ème A  | code<br>FYLCOLT84 | Participants<br>2 | Profils reçus<br>2 |
| Détails                     | Participants (2) |                 |           |                   | Exporter les rés  | ultats (.csv)      |
| Nom                         | Prénom           | Date d'envoi    | Score Pix | Certifiable       | Comp              | . certifiables     |
| Langevin                    | Paul             | 21/10/2020      | 13        |                   |                   | 1                  |
| Raquin                      | Thérèse          | 22/10/2020      | 59        | Certifiable       |                   | 5                  |
|                             |                  |                 |           |                   |                   |                    |

Dans notre exemple :

- Le premier élève (Paul) a déjà obtenu **13 Pix**, **n'est pas certifiable** mais a atteint au moins le niveau 1 sur **1 compétence**.
- La seconde élève (Thérèse) a déjà obtenu **59 Pix**, **est certifiable** et a atteint au moins le niveau 1 sur **5 compétences**
- Si un participant n'apparait dans la liste, cela signifie qu'il n'a pas débuté la campagne.

#### 4. Cliquer sur un participant pour visualiser le détail de son profil

DSII du Rectorat de l'académie de Rennes

| ← Collecte des profils des élèves de 3ème A     |                  |                              |
|-------------------------------------------------|------------------|------------------------------|
| Thérèse Raquin Certifiable                      |                  |                              |
| Commencé leEnvoyé le22 oct. 202022 oct. 2020    | <b>59</b><br>PIX | 5 / 16<br>COMP. CERTIFIABLES |
| Compétence                                      | Niveau           | Score Pix                    |
| Mener une recherche et une veille d'information | 1                | 11                           |
| Gérer des données                               | 1                | 10                           |
| Traiter des données                             | 1                | 10                           |

Cette vue donne plus d'informations sur le profil de l'élève :

- L'élève est certifiable ou pas
- La date à laquelle l'élève a renvoyé les résultats
- Le nombre total de Pix obtenus
- Le nombre de compétences pour lesquelles l'élève a obtenu au moins le niveau 1
- Pour chacune des 16 compétences : le niveau atteint et le nombre de Pix obtenus dans cette compétence

### 5. Affichage du contenu du profil des participants

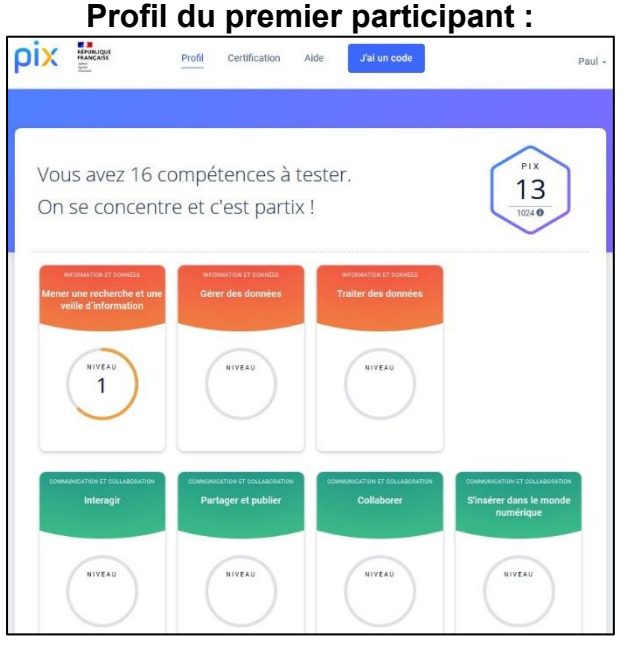

#### Le profil n'est pas encore certifiable :

| ρix | RÉPUBLIQUE<br>FRANÇAISE<br>FRANÇAISE<br>Charac | Profil                    | Certification                           | Aide                                  | J'ai un code                                     |                          | Paul 🕶     |
|-----|------------------------------------------------|---------------------------|-----------------------------------------|---------------------------------------|--------------------------------------------------|--------------------------|------------|
| Ρ   | Pour faire o                                   | Votre pro                 | ofil n'est<br>5 devez avoir obi<br>Rete | pas el<br>tenu un niv<br>our à l'accu | ncore certifiabl<br>eau supérieur à 0 dans 5 cor | e.<br>npétences minimum. |            |
| ρix | RÉPUBLIQUE<br>FRANÇAISE<br>Internet<br>Annet   | Centre d'aide Accessibili | ié                                      |                                       |                                                  |                          | © 2020 Pix |

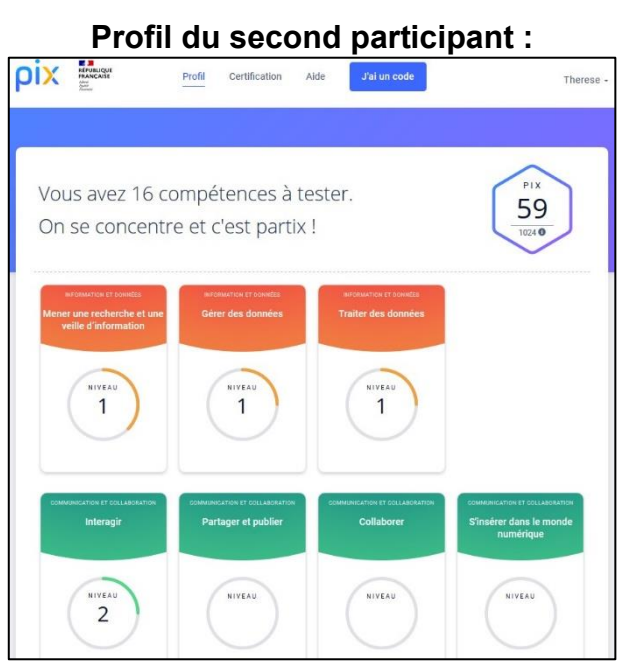

### Le profil est certifiable :

| ριχ | Afroacique<br>FRANÇAISE<br>1000<br>Former | Profil <u>Certification</u> Alde <b>J'al un</b>           | ode Therese |
|-----|-------------------------------------------|-----------------------------------------------------------|-------------|
|     |                                           | Bravo Therese Raquin,<br>votre profil est certifiable     | ×           |
|     |                                           | Rejoindre une session<br>Numéro de session<br>I<br>Prénom | n           |